## **Requesting Electronic Transcripts**

Note from Credential Solutions (company for electronic transcripts):

"During the ordering process (for those sending institutions that use our ordering services) there will be 2 ways the recipient can be indicated.

The <u>first way</u> is to select "Search our Recipient Table", then select Texas, and type in Tarleton State University. Then all options for Tarleton State will be displayed, and they would select "Faculty Transcripts".

The <u>second option</u> is to select "Enter Recipient Manually", which will prompt them to enter your email address and mailing information. The following page will let them know that your email address is associated with a receiving account and the transcript will be redirected to that account."

Helpful information:

- Electronic transcripts should be sent to the Office of Curriculum, Assessment, and Faculty Affairs. <u>This can be done by one of the above two ways listed above.</u>
- IF the institution does not use this company please have the electronic transcripts sent to redlin@tarleton.edu

Information for Administrative Assistants:

- If for some reason you receive an electronic transcript directly please download and save the electronic transcript as a PDF.
- Once it is saved send it to redlin@tarleton.edu
- **DO NOT** print and send to me and/or print and then scan me a copy. The office needs the original and having a copy of a printed copy of an electronic transcript is not considered official!